# **Rakuten US Integration for Magento 2 User Manual**

by CedCommerce Products Documentation

| 1. Overview                 | 3  |
|-----------------------------|----|
| 2. Configuration            | 3  |
| 3. Manage Profile           | 6  |
| 3.1. Add New Profile        | 7  |
| 3.2. Edit a Profile         | 10 |
| 3.3. Submit Actions in Bulk | 12 |
| 4. Manage Products          | 14 |
| 5. View Rakuten Orders      | 15 |
| 6. Failed Imported Orders   | 17 |
| 7. Developer Options        |    |
| 7.1. API Feeds              |    |
| 7.2. Cron Logs              | 20 |
| 8. Knowledge Base           | 21 |

### 1. Overview

Rakuten was founded in 1997 and is referred to as "Amazon of Japan". Across 30,000 countries and regions across the globe, it is helping 44,000 sellers to sell on the Rakuten marketplace. Rakuten accounts for 27% of the eCommerce market share in Japan.

Rakuten US integration for Magento 2 by CedCommerce connects your Magento 2 store with the Rakuten marketplace to give you a seamless selling experience in the US. The integration also enables realtime synchronization of inventory, price, and other product details that provide ease for you to manage your Magento 2 store and your products at Rakuten US simultaneously.

#### Key Features-

- Bulk Upload Feature: Sellers can upload any number of products on the Rakuten US marketplace using bulk upload feature.
- Auto Synchronisation: Automatically synchronize the product listing, orders, inventory and other productrelated details between Magento 2 store and Rakuten US marketplace.
- Auto Acknowledgement of Orders: Whenever a new order is placed on the Rakuten US marketplace, you will receive a notification on mail.
- Automated Shipment: With the Rakuten US Integration for Magento 2, manage Orders and their shipment from your Magento 2 panel using various shipment services.
- **Rejected product Notification:** If any error occurs while uploading the product on Rakuten US, you will receive a notification along with the error log.
- **Product category mapping:** Follows the many-to-one category mapping technique. You can map many categories of the Magento 2 store with the single category of Rakuten US.

### 2. Configuration

#### To Configure the Rakuten US Extension,

- 1. Goto Magento 2 admin panel.
- 2. On the left navigation bar, click the **Rakuten Integration** menu. The menu appears as shown below:

| Rakuten Integration    |                | × |
|------------------------|----------------|---|
| Products               | Extras         |   |
| Manage Products        | Knowledge Base |   |
| Manage Profiles        |                |   |
|                        |                |   |
| Orders                 |                |   |
| View Rakuten Orders    |                |   |
| Failed Imported Orders |                |   |
|                        |                |   |
| Settings               |                |   |
| Configurations         |                |   |
|                        |                |   |

### 3. Click on **Configuration**.

The Rakuten Configuration page appears as shown:

| Configuration             |                        | q 📫 .       |
|---------------------------|------------------------|-------------|
| Scope: Default Config 🔻 ? |                        | Save Config |
|                           | Rakuten Api Settings   | $\odot$     |
| Rakuten Configuration     | Rakuten Order Settings | $\odot$     |
|                           | Rakuten Cron Settings  | $\odot$     |

4. In the right panel click **Rakuten API** Settings. The tab is expanded as shown below:

0

#### Rakuten Api Settings

| Enabled<br>[global]                 | Yes                                        | • |
|-------------------------------------|--------------------------------------------|---|
| BaseUrl<br>[global]                 | https://openapi-rms.global.rakuten.com/2.0 |   |
| Secret Key<br>[global]              |                                            |   |
| ShopURL<br>[global]                 |                                            |   |
| Orders Fetch Start Date<br>[global] | 2020-02-01                                 |   |
| Debug Log<br>[global]               | Yes                                        | • |

- $\circ~$  In the  $\ensuremath{\textit{Enabled}}$  , select the option Yes to enable the extension.
- In the **BaseUrl**, enter the URL shown in the above image.
- In the Secret Key, enter the secret key you have received from the Rakuten marketplace.
- In the **ShopURL**, paste the URL from the seller account.

| Rakuten R     | IMS I             | -             |             |           |            |                  |
|---------------|-------------------|---------------|-------------|-----------|------------|------------------|
| Orders -      | Product Catalog - | Page Design 👻 | Marketing - | Reports - | Settings - | Administration - |
| Home / Selle  | er Information    |               |             |           |            |                  |
| Seller        | Information       |               |             |           |            |                  |
| * Required Fi | ields<br>Shop Nan | ne            |             |           |            |                  |
|               | Shop UF           | RL            | This is     | your sho  | op URL.    |                  |
|               | Shop Numb         | er            |             |           |            |                  |

• In Orders Fetch Start Date, select the date to start fetching orders.

In Debug Log, select the option Yes to fetch issues.

5. Now in the right panel, click on **Rakuten Order Settings**.

The tab expands as shown below:

0

0

#### Rakuten Order Settings

Please set the order settings for Rakuten.com

| Increment Id Prefix                       |                                 |   |
|-------------------------------------------|---------------------------------|---|
|                                           | Prefix for Rakuten Increment ID |   |
| Order Email<br>[global]                   |                                 |   |
| Force Product Create on Order<br>[global] | Enable                          | • |
| Mock Order<br>[global]                    | Enable                          | • |

- In the Increment Id Prefix, enter the prefix for Rakuten increment ID.
- In Order Email, enter the email on which you wish to receive orders.
- In Force Product Create an Order, Enable it to create forced product orders.
- In the **Mock Order**, select Enable to create test order.
- 6. Now in the right panel click on Rakuten Cron Settings.

The tab expands as shown below:

**Rakuten Cron Settings** 

| Disable          | -                                                        |
|------------------|----------------------------------------------------------|
| Order Fetch Cron |                                                          |
| Disable          | *                                                        |
| Price Sync Cron  |                                                          |
| Disable          | •                                                        |
|                  | Disable Order Fetch Cron Disable Price Sync Cron Disable |

- In Rakuten Order Cron, select Enable to fetch orders through cron.
- In Rakuten Price/Full Item Cron, select Enable to price syncing through cron.
- In Rakuten Inventory Cron, select Enable to synchronize the inventory of the Cron.

#### 3. Manage Profile

The **Manage Profile** section while selling on Rakuten US with our extension includes the following actions that you may take:

- Add a New Profile
- Edit a Profile
- Perform Actions in Bulk on Profiles

### 3.1. Add New Profile

#### To Add a New Profile,

- 1. Goto Magento 2 admin panel.
- 2. On the left navigation bar, click the Rakuten Integration menu.
- 3. The menu appears as shown below:

| Rakuten Integration    |                |
|------------------------|----------------|
| Products               | Extras         |
| Manage Products        | Knowledge Base |
| Manage Profiles        |                |
|                        |                |
| Orders                 |                |
| View Rakuten Orders    |                |
| Failed Imported Orders |                |
|                        |                |
| Settings               |                |
| Configurations         |                |

#### 4. Click on Manage Profiles.

The Manage Profile page appears as shown below:

| Manage Profi | le              |      | Q 🕫                                                                     |          |
|--------------|-----------------|------|-------------------------------------------------------------------------|----------|
|              |                 |      | Add New P                                                               | rofile   |
| Actions •    | 1 records found |      | Filters     Default View     Control       20     per page     1     of | olumns 👻 |
| ID ID        | ↓ Code          | Name | Status Acti                                                             | ion      |
| 2            |                 |      | Enabled Se                                                              | lect 🔻   |

5. To add a new profile, click on the **Add New Profile** button. The **New Profile Page** appears as shown:

| New Profile         |        |                |                           |                                          | Q                       | <b>#</b>     |
|---------------------|--------|----------------|---------------------------|------------------------------------------|-------------------------|--------------|
|                     | ← Back | Delete         | Reset                     | Save and Continue Edit                   | Save and Manage Product | Save Profile |
| PROFILE INFORMATION | Profi  | le Informatio  | 'n                        |                                          |                         |              |
| Profile info        |        | Profile Code   | *                         |                                          |                         |              |
| Mapping             |        |                | For interna               | l use. Must be unique with no spaces     |                         |              |
| Profile Products    |        | Profile Name   | *                         |                                          |                         |              |
|                     |        | Profile Status | * Disable<br>Specific sto | d view information of products will send | to rakuten              |              |

6. In the left panel, under **Profile Info.** do the following steps:

- $\,\circ\,$  In the Profile Code box, enter the unique profile code.
- In the **Profile Name** box, enter the name of the profile.
- In the **Profile Status** box, select the **Enable** option to enable the profile status. If the profile status is **Disabled** then the products won't be displayed and no action will be performed on them.

7. In the left panel, click the **Mapping** menu.

| New Profile         |                               |                                       | Q 📫                         |
|---------------------|-------------------------------|---------------------------------------|-----------------------------|
|                     | ← Back Delete Reset           | Save and Continue Edit Save and M     | lanage Product Save Profile |
| PROFILE INFORMATION | Category Mapping              |                                       |                             |
| Profile info        | Root Level Category * Clothin | g & Shoes > Jewelry & Watches > Rings | •                           |
| Mapping             | Search                        |                                       |                             |
| Profile Products    |                               |                                       |                             |
|                     | Rakuten / Magento Attribute   | Mapping (Required/Optional mapping)   |                             |
|                     | Rakuten Attribute             | Magento Catalog Attribute             | Default Value               |
|                     | sku 💌                         | sku 🔻                                 |                             |
|                     | rakuten_mpn 💌                 | rakuten_mpn 👻                         |                             |
|                     | rakuten_upc 👻                 | rakuten_upc 💌                         | ]                           |
|                     | name 💌                        | name 💌                                | ]                           |
|                     | price 💌                       | price •                               | ]                           |
|                     | description                   | description                           | ]                           |
|                     | rakuten_manufacturer 🔻        | rakuten_manufacturer •                | ]                           |
|                     | rakuten_conditiontype 🔻       | rakuten_conditiontype •               | ]                           |
|                     | rakuten_productModifier 💌     | rakuten_productModifier 🔹             | ]                           |
|                     |                               |                                       |                             |

- In the right panel, under **Category Mapping**, do the following steps:
  - In the Root Level Category list, select the required Rakuten category that you want to map.
  - Search the category in the **Search Category** option.
- Now in the right panel, under **Rakuten/Magento Attribute Mapping(Required/Optional Mapping)** do the following steps:
  - In the Rakuten Attribute column, select the required Rakuten attribute to map it with the corresponding Magento store attribute.
  - In the Magento Catalog Attribute column, select the required Magento store attribute to map it with the corresponding Rakuten attribute.
  - Repeat the steps to map all the required Rakuten attributes to the corresponding Magento store attributes.
- 8. In the left panel click the **Profile Products** menu.

| New Profile         |              |      |    |            |      |               |          |                         |                  |                     | Q           | <b>1</b> |        |
|---------------------|--------------|------|----|------------|------|---------------|----------|-------------------------|------------------|---------------------|-------------|----------|--------|
|                     | <del>~</del> | Back | De | elete      | Rese | et Save       | and Cont | inue <mark>E</mark> dit | Sav              | e and Man           | age Product | Save Pi  | rofile |
| PROFILE INFORMATION |              | Sear | ch | Reset Fil  | ter  | 0 records for | und      |                         | 20               | per page            | <           | 1 of 1   | >      |
| Profile info        |              |      | i  | Product le | 4 I  | Product Nam   | e Type   |                         | Vendor<br>Status | Attrib. Set<br>Name | ѕки         | Price    |        |
| Mapping             |              | Yes  | Ŧ  | From       |      |               |          | T                       | •                | •                   |             | From     |        |
| Profile Products    |              |      |    | То         |      |               |          |                         |                  |                     |             | То       |        |
|                     |              |      |    |            |      |               |          |                         |                  |                     |             | USD      | •      |
|                     |              |      |    |            |      |               | We cou   | ldn't find a            | any record       | ds.                 |             |          |        |

Since no products are assigned to the profile, there are no products listed in the table.

- Click the Reset Filter link.
  - All the products listed in the table will be shown.
- Select the checkboxes associated with the required products that you want to assign to the new profile.
  - Note: Admin can assign a product only to one profile.
- If the selected product is already assigned to some other profile, then a warning dialog box appears.
- Click the **OK** button to remove the selected product from the profile to which it is already assigned.
- 9. Click the Save Profile button.

The profile is saved and listed on the Manage Profile page.

### 3.2. Edit a Profile

#### To Edit a Profile,

- 1. Goto Magento 2 admin panel.
- 2. On the left navigation bar, click the Rakuten Integration menu.
- 3. The menu appears as shown below:

| Rakuten Integration    |                |  |  |
|------------------------|----------------|--|--|
| Products               | Extras         |  |  |
| Manage Products        | Knowledge Base |  |  |
| Manage Profiles        |                |  |  |
| Orders                 |                |  |  |
| View Rakuten Orders    |                |  |  |
| Failed Imported Orders |                |  |  |
|                        |                |  |  |
| Settings               |                |  |  |
| Configurations         |                |  |  |

4. Click on Manage Profiles.

The Manage Profile page appears as shown below:

| Manage Profile |                 |      | Q                                                      | <b>#0</b>        |
|----------------|-----------------|------|--------------------------------------------------------|------------------|
|                |                 |      |                                                        | Add New Profile  |
| Actions •      | 1 records found |      | Filters     Default View       20     r       per page | Columns     Of 1 |
| ID ID          | ↓ Code          | Name | Status                                                 | Action           |
| 2              |                 |      | Enabled                                                | Select 🔺         |
|                |                 |      |                                                        | Edit             |
|                |                 |      |                                                        | Manage Products  |

- 5. Scroll down to the required profile.
- 6. In the **Action** column, click **Edit**.

The required profile page appears as shown in the following figure:

|                             |        |                |                           |                                           | Q                       | <u>#</u>     |
|-----------------------------|--------|----------------|---------------------------|-------------------------------------------|-------------------------|--------------|
|                             | ← Back | Delete         | Reset                     | Save and Continue Edit                    | Save and Manage Product | Save Profile |
| PROFILE INFORMATION         | Profil | e Information  | ı                         |                                           |                         |              |
| Profile info                |        | Profile Code   | *<br>For interna          | l use. Must be unique with no spaces      |                         |              |
| Mapping<br>Profile Products |        | Profile Name   | *                         |                                           |                         |              |
|                             |        | Profile Status | * Enabled<br>Specific sto | re view information of products will send | to rakuten              |              |

- 7. Make the changes as per the requirement.
- 8. Click the Save Profile button.

The profile is saved and listed on the **Manage Profile** page. OR

To save and manage the products, click the **Save and Manage Product** button. OR

To save and continue the editing, click the **Save and Continue Edit** button.

### 3.3. Submit Actions in Bulk

#### To Submit Actions in Bulk,

- 1. Goto Magento 2 admin panel.
- 2. On the left navigation bar, click the Rakuten Integration menu.
- 3. The menu appears as shown below:

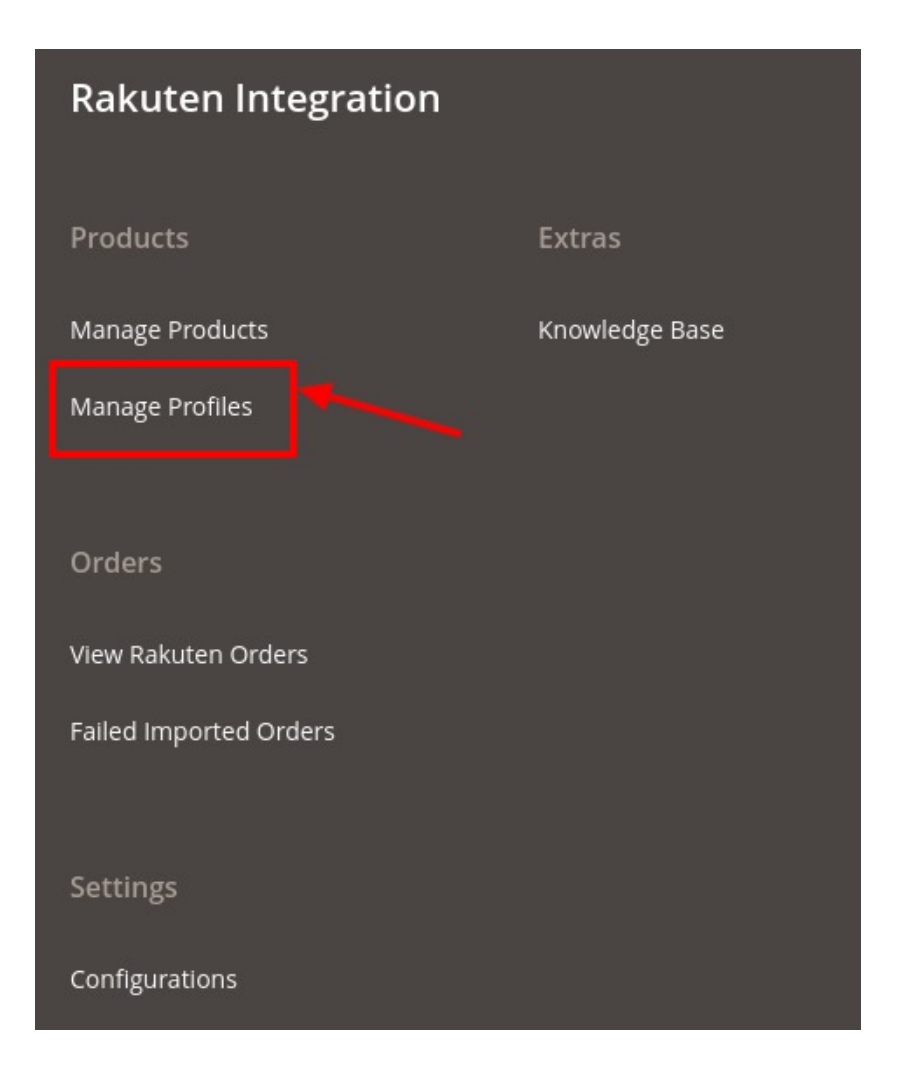

#### 4. Click on Manage Profiles.

The Manage Profile page appears as shown below:

| Manage Profil | е             |      | ٩ .                         | 4              |
|---------------|---------------|------|-----------------------------|----------------|
|               | ,             |      | Ac                          | ld New Profile |
| Artion        | 1 month found |      | <b>Filters</b> Oefault View | Columns 🗸      |
| Delete        | Code          | Name | Status                      | Action         |
| Enable        |               |      | Enabled                     | Select 🔻       |

- 5. Select the checkboxes associated with the required profiles.
- 6. Click the Arrow button next to the Actions field.
  - In the Actions list, click Delete to delete the selected profiles.
     A confirmation dialog box appears. Click the OK button.
     The selected profiles are deleted.
  - In the Actions list, click Disable to disable the selected profiles.

- A confirmation dialog box appears. Click the **OK** button. The selected profiles are disabled.
- In the Actions list, click Enable to enable the selected profiles.
- A confirmation dialog box appears. Click the **OK** button. The selected profiles are enabled.

### 4. Manage Products

#### To Manage the Products,

- 1. Goto Magento 2 admin panel.
- 2. On the left navigation bar, click the Rakuten Integration menu.
- 3. The menu appears as shown below:

| Rakuten Integration    |  |                |  |  |
|------------------------|--|----------------|--|--|
| Products               |  | Extras         |  |  |
| Manage Products        |  | Knowledge Base |  |  |
| Manage Profiles        |  |                |  |  |
| Orders                 |  |                |  |  |
| View Rakuten Orders    |  |                |  |  |
| Failed Imported Orders |  |                |  |  |
|                        |  |                |  |  |
| Settings               |  |                |  |  |
| Configurations         |  |                |  |  |

4. Click on Manage Products.

The Manage Products page appears as shown:

| The second stand       The second stand         Actions       1 records found                                                                                                    | ← Back    |
|----------------------------------------------------------------------------------------------------|-----------|
| The control of the control of the                   |           |
| Actions                                                                                                    | Columns 👻 |
| Actions • 1 records found 20 • per page 5                                                                                                    | Clear all |
|                                                                                                    | of 1 >    |
| Rakuten Profile ID / Thumbnail Name Type SKU Price Visibility Status Rakuten Product Status Validation                                                                                                    | Action    |
| 2 Simple Product Simple Product Simp | Select 🔺  |
|                                                                                                    |           |

#### To Edit a Product,

- 1. Click the Edit button adjacent to the product under the Actions column.
- 2. The required product page appears as shown in the following figure:

| Scope: All Store Views 👻 🕐           | ← Back Add Attribute Rakuten Sync ▼ Save ▼ |
|--------------------------------------|--------------------------------------------|
| Enable Product<br>[vectoring]        | Ves                                        |
| Attribute Set                        | Default                                    |
| Product Name *<br>[store view]       |                                            |
| SKU *<br>[global]                    |                                            |
| Price *<br>[giobar]                  | \$ 20.00<br>Advanced Pricing               |
| Tax Class<br>[website]               | Taxable Goods •                            |
| Quantity<br>[giobal]                 | 5<br>Advanced Inventory                    |
| Stock Status<br>grount               | In Stock +                                 |
| Weight<br>[globai]                   | 34 Ibs This item has weight +              |
| Categories<br>[global]               | Default Category X                         |
| Visibility<br>[store view]           | Catalog. Search +                          |
| Set Product as New From<br>[website] | To                                         |
| Country of Manufacture<br>[website]  | ×                                          |

3. Enter the required information, and then click the **Save** button.

#### To Upload a Product,

- 1. Click the **Upload** button adjacent to the product under the **Actions** column.
- 2. If the product is uploaded successfully, then the success message appears on the top of the page. If there is an error, then the error message appears on the top of the page.

### 5. View Rakuten Orders

#### To View Rakuten Orders,

- 1. Goto Magento 2 admin panel.
- 2. On the left navigation bar, click the **Rakuten Integration** menu.
- 3. The menu appears as shown below:

| Rakuten Integration    |                |  |  |  |
|------------------------|----------------|--|--|--|
| Products               | Extras         |  |  |  |
| Manage Products        | Knowledge Base |  |  |  |
| Manage Profiles        |                |  |  |  |
|                        |                |  |  |  |
| Orders                 |                |  |  |  |
| View Rakuten Orders    |                |  |  |  |
| Failed Imported Orders |                |  |  |  |
|                        |                |  |  |  |

#### 4. Click View Rakuten Orders.

The Orders Page appears as shown below:

| Rakuten Orders                                                    | c                            | <b>0</b> ,       |
|-------------------------------------------------------------------|------------------------------|------------------|
|                                                                   |                              | Fetch New Orders |
| Search by keyword     Q       Actions     •       1 records found | Filters   Default     20   r | View • Columns • |
| Magento<br>Order id Rakuten Order Id                              | Order Place Date †           | Status           |
|                                                                   | 2020-02-26 10:57:28          | complete         |

- 5. Now Click on the Magento ID associated with the order you wish to view.
- 6. You will be redirected to a page containing the full information pertaining to the order.
- 7. Then under Shipment details, you can enter the shipment details of the order.

### 6. Failed Imported orders

#### To View Failed Imported Orders,

- 1. Goto Magento 2 admin panel.
- 2. On the left navigation bar, click the **Rakuten Integration** menu.
- 3. The menu appears as shown below:

| Rakuten Integration    |                |  |  |  |
|------------------------|----------------|--|--|--|
| Products               | Extras         |  |  |  |
| Manage Products        | Knowledge Base |  |  |  |
| Manage Profiles        |                |  |  |  |
|                        |                |  |  |  |
| Orders                 |                |  |  |  |
| View Rakuten Orders    |                |  |  |  |
| Failed Imported Orders |                |  |  |  |
|                        |                |  |  |  |
| Settings               |                |  |  |  |
| Configurations         |                |  |  |  |
|                        |                |  |  |  |

4. Click on Failed Imported Orders. The Failed Orders page open as shown:

| Fai  | led Ord              | ders               |                                                                                                    | Q 📫                                       |
|------|----------------------|--------------------|----------------------------------------------------------------------------------------------------|-------------------------------------------|
|      |                      |                    |                                                                                                    | Delete Orders                             |
| 1 re | cords found          |                    |                                                                                                    | FiltersDefault ViewColumns20rer page1of 1 |
| Id   | Purchase<br>Order ID | Refernce<br>Number | Reason                                                                                                    | Order Data                                |
| 1    | (                    |                    | Wednesday<br>26th of<br>February<br>2020<br>10:18:23 AM<br>- Please<br>check the<br>shipping<br>address<br>information.<br>"regionid" is<br>required.<br>Enter and<br>try again. |                                           |

5. The failed orders with the reason will be shown.

#### To delete order,

- 1. Select the orders you want to delete.
- 2. Then click on the **Delete Orders** button on the top right side.

| Fa   | iled Oro             | ders               |                                                                                                    | Q 📫                                                                       |
|------|----------------------|--------------------|----------------------------------------------------------------------------------------------------|---------------------------------------------------------------------------|
|      |                      |                    |                                                                                                    | Delete Orders                                                             |
| 1 re | cords found          |                    |                                                                                                    | Filters     Default View     Columns       20     per page     1     of 1 |
| Id   | Purchase<br>Order ID | Refernce<br>Number | Reason                                                                                                    | Order Data                                                                |
| 1    |                      |                    | Wednesday<br>26th of<br>February<br>2020<br>10:18:23 AM<br>- Please<br>check the<br>shipping<br>address<br>information.<br>"regionid" is<br>required.<br>Enter and<br>try again. |                                                                           |

3. The selected orders will be deleted.

### 7. Developer Options

The Developer section covers the following information:

- 1. Api Feeds
- 2. Cron Logs

### 7.1. API Feeds

#### To View API Feeds,

- 1. Goto Magento 2 admin panel.
- 2. On the left navigation bar, click the Rakuten Integration menu.
- 3. The menu appears as shown below:

| Rakuten Integration    |                |
|------------------------|----------------|
| Products               | Extras         |
| Manage Products        | Knowledge Base |
| Manage Profiles        |                |
|                        |                |
| Orders                 |                |
| View Rakuten Orders    |                |
| Failed Imported Orders |                |
|                        |                |
| Settings               |                |
| Configurations         |                |
|                        |                |
| Developer              |                |
| Api Feeds              |                |
| Cron Logs              |                |

4. Click on Api Feeds.

The Rakuten Feeds page appears as shown:

| Rakuten Feeds                                                                                                    |             |               |                     | Q 📫              |             |                     |  |
|----------------------------------------------------------------------------------------------------|-------------|---------------|---------------------|------------------|-------------|---------------------|--|
|                                                                                                    |             |               |                     |                  |             | Sync Feeds          |  |
| ▼ Filters                                                                                                    |             |               |                     |                  |             |                     |  |
| Actions   2 records found  2 records found  2 records fou |             |               |                     | < 1 of 1 >       |             |                     |  |
| Feed Id                                                                                                    | Feed Status | Feed Type     | Items Failed        | Items Processing | Feed Errors | Feed Date           |  |
|                                                                                                    | SUBMITTED   | POST_PRODUCTS | sync feeds to check |                  |             | 2020-02-25 13:38:52 |  |
|                                                                                                    | SUBMITTED   | POST_PRODUCTS | sync feeds to check |                  |             | 2020-02-25 13:53:32 |  |

- 5. The feeds with the status will be shown.
- 6. The feeds can also be synced by clicking on **Sync Feeds**.

### 7.2. Cron Logs

#### To View Cron Logs,

- 1. Goto Magento 2 admin panel.
- 2. On the left navigation bar, click the Rakuten Integration menu.
- 3. The menu appears as shown below:

| Rakuten Integration    |                |
|------------------------|----------------|
| Products               | Extras         |
| Manage Products        | Knowledge Base |
| Manage Profiles        |                |
|                        |                |
| Orders                 |                |
| View Rakuten Orders    |                |
| Failed Imported Orders |                |
|                        |                |
| Settings               |                |
| Configurations         |                |
|                        |                |
| Developer              |                |
| Api Feeds              |                |
| Cron Logs              |                |

4. Click **Cron Logs**. The **Rakuten Cron** page appears as shown below:

| Magento Cron Grid |         |          |                     |                     | Q 📫            |                 |
|-------------------|---------|----------|---------------------|---------------------|----------------|-----------------|
|                   |         |          |                     |                     | <b>Filters</b> | 🔅 Columns 🗸     |
| Actions           |         |          |                     | 20 🔻 per page       | <              | 1 of 5 >        |
| Id Job Code       | Status  | Messages | Created At          | Scheduled At        | Executed At    | Finished At 🛛 🕴 |
| 7                 | pending |          | 2020-02-11 08:32:31 | 2020-02-11 08:38:00 |                |                 |
| 8                 | pending |          | 2020-02-11 08:32:31 | 2020-02-11 08:39:00 |                |                 |

5. The crons will be displayed.

## 8. Knowledge Base

#### To get the Help & Support for Extension,

- 1. Goto Magento 2 admin panel.
- 2. On the left navigation bar, click the **Rakuten Integration** menu.
- 3. The menu appears as shown below:

| Rakuten Integration    |                |
|------------------------|----------------|
| Products               | Extras         |
| Manage Products        | Knowledge Base |
| Manage Profiles        | 7              |
| Orders                 | 1              |
| View Rakuten Orders    |                |
| Failed Imported Orders |                |
| Sattings               |                |
| Configurations         |                |
| Computations           |                |
| Developer              |                |
| Api Feeds              |                |
| Cron Logs              |                |

4. Click on Knowledge Base.

The Rakuten Knowledge Base appears as shown below:

| Rakuten Knowledge Base                   |   |                                    |   | Q                    | 43 |         |
|------------------------------------------|---|------------------------------------|---|----------------------|----|---------|
| Information                              |   |                                    |   |                      |    | $\odot$ |
|                                          | 1 | CURRENT PHP<br>VERSION :<br>7.2.12 |   | MODULE<br>VERSION    |    |         |
| Quick Support                            |   |                                    |   |                      |    | $\odot$ |
| CALL US<br>888-882-0953<br>USA TOLL-FREE |   | SEND US<br>AN E-MAIL               | 6 | CONNECT<br>VIA SKYPE |    |         |
| Documentation                            |   |                                    |   |                      |    | $\odot$ |
| Integration Video from rakuten.com       |   |                                    |   |                      |    | $\odot$ |
| Integration Documents from rakuten.com   |   |                                    |   |                      |    | $\odot$ |

- 5. In the **Information** section, the info about the module is given.
- 6. In the Quick Support Section, you can connect with CedCommerce :
  - You may **call** us at the number given on the page.
  - Click Send us an **E-mail** and your mailbox will get opened and you may mail us your question or query.
  - Click **Connect via Skype** and you will be able to join us on Skype instantly where we are available 24x7.
- 7. In the **Documentation** section, there is a link to the manual of Rakuten US Integration for Magento 2.
- 8. In the **Integration Video from rakuten.com** section, the links to videos of integration are added.
- 9. In the Integration Documents from rakuten.com section, the links of documents is attached.